## 中国珠算心算协会珠心算培训师

## 中级认证管理平台认证申请手册

1、 打开微信扫一扫功能,扫描二维码,打开认证管理平台:

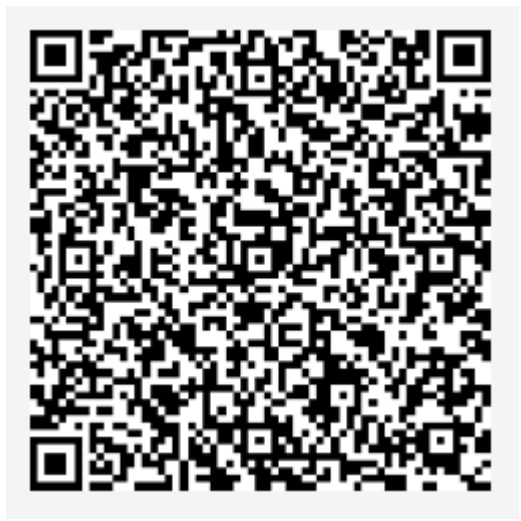

或可以在安装有微信电脑版计算机上直接操作(操作方法见12);

2、 上传照片,点击上传正装照片图标:

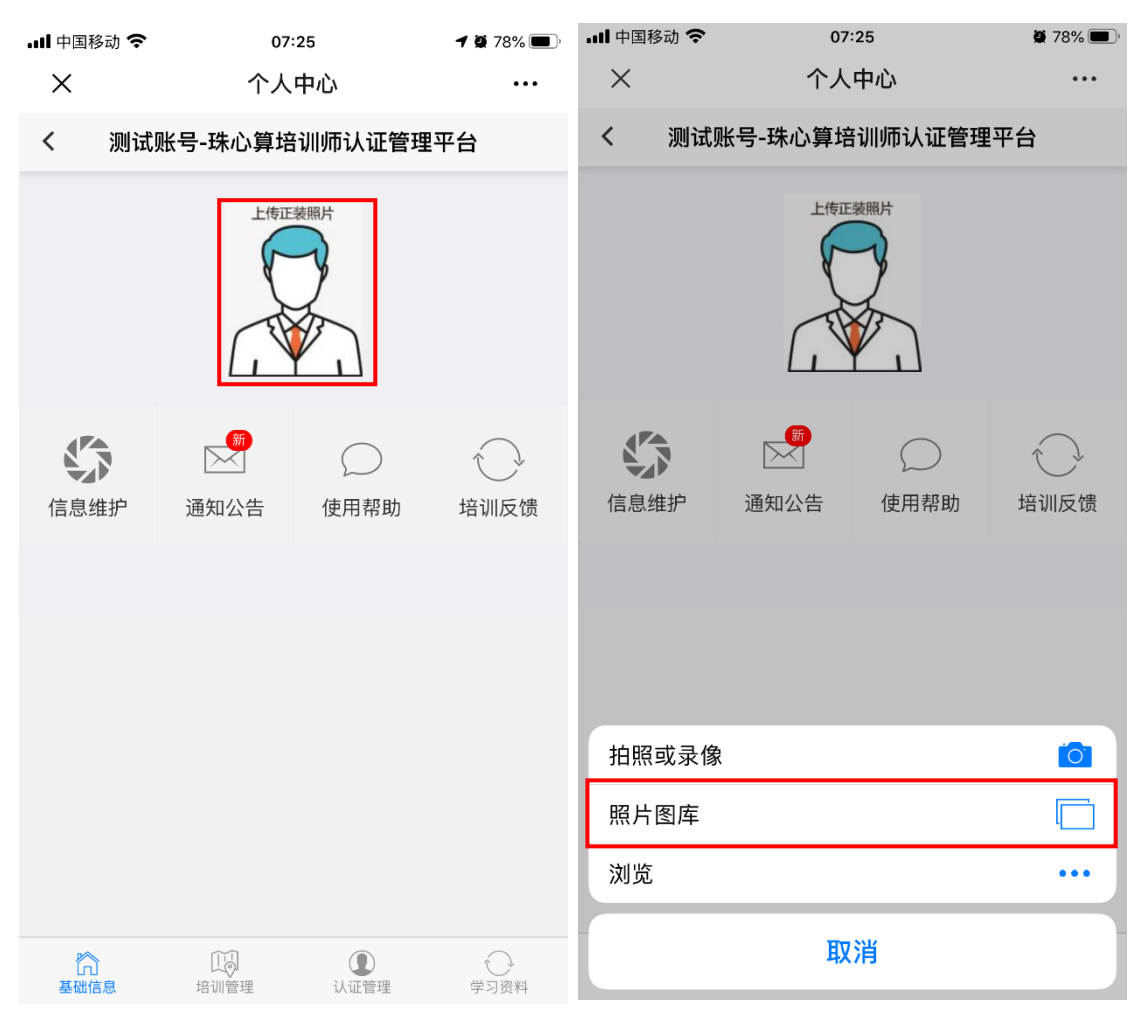

## 3、 维护发票信息:

| 내 中国移动 🗢  | 07:         | 26               | <b>1</b> 🖉 78% 🔳 | .11  中国移动 🗢 | 07:35              | 🖉 77% 🔳  |
|-----------|-------------|------------------|------------------|-------------|--------------------|----------|
| ×         | 个人          | 中心               |                  | ×           | 信息修改               |          |
| く 测试      | 账号-珠心算培     | 训师认证管理           | 平台               | <           |                    |          |
|           |             |                  |                  | 姓名*         | 测试账号               |          |
|           | -           | -                |                  | 证件类型        | 身份证                |          |
|           |             |                  |                  | 证件号码*       | 210234199009203421 |          |
|           |             |                  |                  | 工作单位*       | 上海市珠算心算协会          |          |
|           |             |                  |                  | 民族          | 汉族                 |          |
|           |             | $\bigcirc$       | $\bigcirc$       | 手机号码*       | 13800138000        |          |
| 信息维护      | 通知公告        | 使用帮助             | 培训反馈             | 最高学历        | 本科                 |          |
|           |             |                  |                  | 教练师证书       | 无                  |          |
|           |             |                  |                  | 通讯地址*       | 上海市澳门路698弄7号101室   | <u>P</u> |
|           |             |                  |                  | 邮编*         | 200121             |          |
|           |             |                  |                  | 发票类型*       | 🕑 企业 🗌 个人          |          |
|           |             |                  |                  | 发票抬头*       | 上海华络软件有限公司         |          |
|           |             |                  |                  | 税号*         | 999999             |          |
|           |             |                  |                  |             | 修改 取消              |          |
| い<br>基础信息 | 〔〕〕<br>培训管理 | <b>①</b><br>认证管理 | ○<br>学习资料        |             | < >                |          |

## 4、 认证申请:

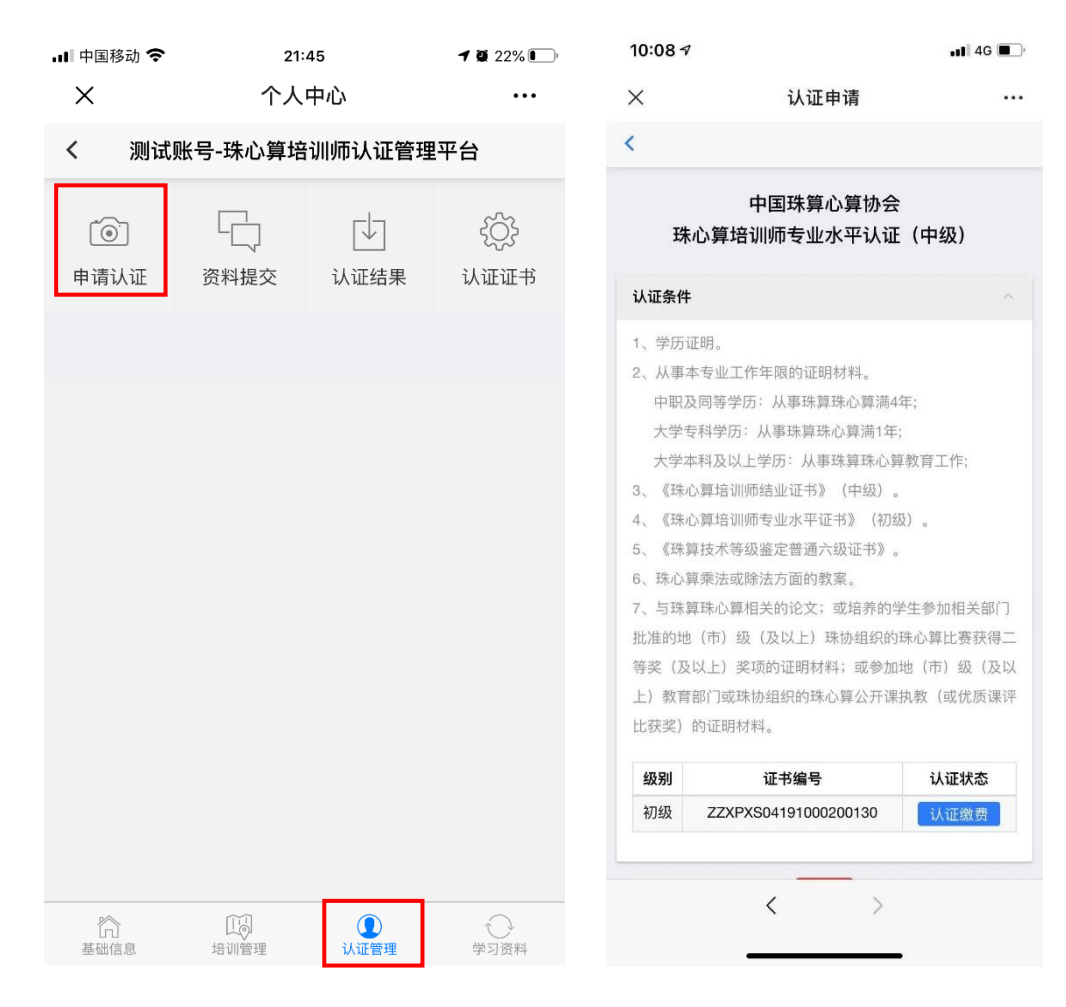

| 10:10 🕫   |      | 📶 4G 🔳 🔿       |         |       |                  |                                                                                         |                                                                                                    |                                                                |
|-----------|------|----------------|---------|-------|------------------|-----------------------------------------------------------------------------------------|----------------------------------------------------------------------------------------------------|----------------------------------------------------------------|
| ×         | 申请认证 |                | 13:43   |       | ati 46 🔳 🔿       | 13:44                                                                                   |                                                                                                    | uti 46 🗈                                                       |
| <         |      |                | ×       | 认证付费  |                  | ×                                                                                       | 认证申请                                                                                                    |                                                                |
| 认证申请人     |      | 陈瑾             | 订单号     |       |                  | <                                                                                       |                                                                                                    |                                                                |
| 证件号码      | 4101 | 06197803280029 |         | 20210 | 0402134324476261 | 林                                                                                       | 心算培训师专业水平认证                                                                                                    | (甲級)                                                           |
| 联系电话      |      | 13122279060    | 认证信息    |       |                  | 认证条件                                                                                    |                                                                                                    |                                                                |
| 认证级别      |      | 中级             |         | [中级]5 | 朱心算培训师认证费        | 1、学历i                                                                                   | 王明。<br>本 去 du T Actor Bally STERLAND                                                                                                    |                                                                |
| 认证费用(元/次) |      | 0.01           | 认证费用(次) |       |                  | 中职                                                                                      | (及同等学历)及同等学历:从事                                                                                                    | 1球算珠心算潤4                                                       |
|           |      |                |         | 制定支付  |                  | 大学+<br>大学-<br>3、《珠/<br>4、《珠/<br>5、《珠/<br>6、珠/ù<br>7、与珠/<br>批准的地<br>等奖(及<br>上)教育<br>比获奖) | 8年学历:从事非實理心算測作集<br>本科及以上学历:从事 專助算味心身<br>心質增加而發並还书2(中级)。<br>心質增加而發並还书2(中级)。<br>心質增加而發並还书2(市等)(中级)。<br>自然水等级描定普遍介级证书3(高<br>算能达算相关的论文;或均得如<br>成以上)就仿相织的称心算公开课<br>的证则材料。。 | (政育工作:<br>政)。<br>於生参加相关部门<br>珠心算比赛获得二<br>地(市)级(及以<br>执政(或优质课评) |
|           |      |                |         |       |                  | 级别                                                                                      | 证书编号                                                                                                    | 认证状态                                                           |
|           |      |                |         |       |                  | 初級                                                                                      | ZZXPXS04191000200130                                                                                                    | 徽费成功                                                           |
|           | < >  |                |         | < >   |                  |                                                                                         | ×回<br>く >                                                                                                    |                                                                |

中级认证需要上传资料:学历证明、教学经历、乘除法教案、 珠算技术等级证书、与珠心算相关的论文或获奖证明或公开 课证明资料。

5、 认证教案上传:

认证教案上传,打开珠心算培训师认证管理平台网站, https://www.zhuxinsuan.org.cn,点击"微信账号登陆",即可登 陆珠心算培训师学员平台:

| ◆◆◆   珠心算培训师↓ | 人证管理平台   |                                                                                                    |
|---------------|----------|----------------------------------------------------------------------------------------------------|
|               | ≗ System | <ul> <li>✓</li> <li>✓</li> <li>※</li> <li>※</li> <li>※</li> <li>※</li> <li>※</li> <li>※</li> <li>Mikegegg</li> <li>版本号: v1.0.0</li> </ul> |

点击认证管理-提交教案,点击添加按钮:

| 珠心算培训师学员平台 | =           |            |              |         |        |        |      | 当前用户     | 用户雇性:学员 |
|------------|-------------|------------|--------------|---------|--------|--------|------|----------|---------|
| △ 个人信息 <   | ○ 我的桌面 提交款  | ż ×        |              |         |        |        |      |          |         |
| ☑ 认证管理     | 首页 / 认证管理 / | 提交教案       |              |         |        |        |      |          | C       |
| > 提交教室 1   | 认证级别        | ▼ 认证状态     | i.           | ▼ 请输入关键 | 字      | Q      |      |          |         |
|            | 认证级别 ≑      | 申请时间 💠     | 课题           | 课型      | 授课时间 ⇔ | 教学内容 ≑ | 评审结果 | 备注       | 操作      |
|            | 初级          | 2019-11    |              | 新授课     | 45     | 认识算量   | 已通过  |          | 查看      |
|            | 中级          | 202 5      |              | 新授课     | 45     | 学会"    | 未通过  | <b>B</b> | 查查      |
|            | 中级          | 2021-10-   |              |         |        |        | 无教室  |          | 上传教室 2  |
|            | < 1 > 표     | 端 1 页 确定 共 | 3 条 10 条/页 🗸 |         |        |        |      |          |         |
|            |             |            |              |         |        |        |      |          |         |
|            |             |            |              |         |        |        |      |          |         |
|            |             |            |              |         |        |        |      |          |         |
|            |             |            |              |         |        |        |      |          |         |
|            |             |            |              |         |        |        |      |          |         |
|            |             |            |              |         |        |        |      |          |         |
|            |             |            |              |         |        |        |      |          |         |
|            |             |            |              |         |        |        |      |          |         |
|            |             |            |              |         |        |        |      |          |         |
|            |             |            |              |         |        |        |      |          |         |

按照报表要求,详细填写相关教案信息,并上传教案文件 (Word 格式,文件大小不超过 25MB),再点击提交教案按 钮即可。

| 珠心算培训师学员平台      |        |        |         |                                | 当前用户;题试账号 🔻 | 首页  |
|-----------------|--------|--------|---------|--------------------------------|-------------|-----|
| <u>A</u> 学员管理 < | 合 我的桌面 | 提交教室 × |         |                                |             |     |
| A. 认证管理 🗸 🗸     | 添加教案   |        |         |                                |             | i × |
| > 提交教室          |        |        | • (東田)  | 幼儿隐心算应智数育研究对比                  |             |     |
|                 |        |        | ・课型     | 课堂款学                           |             |     |
|                 |        |        | *授课时间   | 60分钟                           |             |     |
|                 |        |        | * 数学内容  | 幼儿珠心翼教学                        |             |     |
|                 |        |        | * 数学目标  | 100以内数字力加成                     |             |     |
|                 |        |        | * 数学重点  | 数字进位及退位                        |             |     |
|                 |        |        | *数学建点   | 进位                             |             |     |
|                 |        |        | * 数学具准备 | 算盘                             |             |     |
|                 |        |        | * 数案文件  | 边得文件<br>加儿珠心算启誓教育研究对比.doc 开始上传 |             |     |
|                 |        |        |         | <u>提交款案</u> 关闭                 |             |     |
|                 |        |        |         |                                |             |     |
|                 |        |        |         |                                |             |     |
|                 |        |        |         |                                |             |     |
|                 |        |        |         |                                |             |     |
|                 |        |        |         |                                |             |     |

6、 学历证明上传:

点击【认证申请】-【学历证明】,打开学历上传界面,按照要 求填写学历相关信息并上传学历扫描件后,点击【登记】按钮 即可完成。

| <                                      | 珠心算培讨             | 川师认证管理 <sup></sup> | 平台            | <             |            |  |
|----------------------------------------|-------------------|--------------------|---------------|---------------|------------|--|
| ŕôn                                    |                   |                    | <u> </u>      | 学历*           | 本科         |  |
| □□□□□□□□□□□□□□□□□□□□□□□□□□□□□□□□□□□□□□ | └└─┘              | <b>大</b><br>学历证明   | []<br>公开课     | 证书号码*         | XL0000000  |  |
|                                        |                   |                    |               | 毕 <u>业院校*</u> | 上海财经大学     |  |
| 圓                                      | $\mathbf{\nabla}$ | P_                 | $\overline{}$ | 专业*           | 财务管理       |  |
| 资格证书                                   | 获奖证明              | 培训证明               | 认证结果          | 毕业日期*         | 2005-06-25 |  |
| ~~~~~~~~~~~~~~~~~~~~~~~~~~~~~~~~~~~~~~ |                   |                    |               | "+1⊞t⊏t¢+_]u  | •          |  |
| <u>دي</u><br>بابتيت                    | 「」                |                    |               |               |            |  |
|                                        | K#+5              |                    |               |               | 点击上传扫描件    |  |
|                                        |                   |                    |               |               |            |  |
|                                        |                   |                    |               | 备注            |            |  |
|                                        |                   |                    |               |               | 登记取消       |  |
|                                        |                   |                    |               |               |            |  |
|                                        |                   |                    |               |               |            |  |
|                                        |                   |                    |               |               |            |  |
|                                        |                   |                    |               |               |            |  |
| â                                      | 10                |                    | 0             |               |            |  |
| 基础信息                                   | 培训管理              | 认证管理               | 学习资料          |               |            |  |

7、 教学资历上传:

点击【认证申请】-【教学资历】,打开教学资历上传界面,按 照要求填写教学年限(年)及对应证明文件描件后,点击【登 记】按钮即可完成。

| ×    | 个人                | 中心           |             | 비 中国移动 🗢 | 07:39 | 54% 🗲 |  |  |
|------|-------------------|--------------|-------------|----------|-------|-------|--|--|
| <    |                   |              |             |          | X     |       |  |  |
|      |                   |              |             | <        |       |       |  |  |
| Ĩ    |                   | $\mathbf{x}$ |             | 教学年限*    | 5     |       |  |  |
| 申请认证 | 认证教案              | 学历证明         | 公开课         | 证明文件*    |       |       |  |  |
| _    | _                 | _            |             |          |       |       |  |  |
|      | $\mathbf{\nabla}$ | P_           | ><br>><br>1 |          |       |       |  |  |
| 资格证书 | 获奖证明              | 培训证明         | 教学资历        |          |       |       |  |  |
|      |                   |              |             |          |       |       |  |  |
|      |                   |              |             | 备注       | 备注说明  |       |  |  |
| 坏昇业书 | 教字论义              | 认证结果         | 认业业书        |          | 登记返回  |       |  |  |
|      |                   |              |             |          |       |       |  |  |
| 快递单号 |                   |              |             |          |       |       |  |  |
|      |                   |              |             |          |       |       |  |  |
|      |                   |              |             |          |       |       |  |  |
|      |                   |              |             |          |       |       |  |  |
|      |                   |              |             |          |       |       |  |  |
|      | Ē.                |              |             |          |       |       |  |  |
| 基础信息 | 培训管理              | 认证管理         | 学习资料        |          |       |       |  |  |

8、 珠算等级证书上传:

点击【认证申请】-【珠算证书】,打开珠算证书上传界面,按 照要求填写证书日期、证书编号、级别及对应证明文件描件后, 点击【登记】按钮即可完成。

| 비 中国移动 🗢                                                                                                    | 07:43            |                   | 55% 🗲        | 내 中国移动 🗢 | 07:47     | 57% 🚁 |
|----------------------------------------------------------------------------------------------------|------------------|-------------------|--------------|----------|-----------|-------|
| $\times$                                                                                                    | 个人中心             |                   |              | ×        | 珠算证书登记    |       |
| く 李金                                                                                                    | 宝-珠心算培订          | 川师认证管理            | 平台           | <        |           |       |
|                                                                                                    |                  | ٨                 |              | 证书日期*    | 2021年4月1日 |       |
| 回法认证                                                                                                    |                  | 受圧な明              |              | 证书编号*    | ZS123455  |       |
| 甲頃认证                                                                                                    | 认证叙杀             | 学历证明              | 公开味          | 珠算等级*    | 能手级及以上    |       |
| 资格证书                                                                                                    | <b>又</b><br>获奖证明 | <b>P_</b><br>培训证明 | ¥学资历         | 扫描件*     |           |       |
| 珠算证书                                                                                                    | 教学论文             | 认证结果              | <b>入</b> 证证书 | 备注       | 测试数据      |       |
| >>> >>> >> > </td <td></td> <td></td> <td></td> <td></td> <td>登记返回</td> <td></td> |                  |                   |              |          | 登记返回      |       |
|                                                                                                    |                  |                   |              |          |           |       |
| 合基础信息                                                                                                    | 日間               | <b>〕</b><br>认证管理  | <br>学习资料     |          | < >       |       |

9、 教学论文上传:

点击【认证申请】-【珠算证书】,打开珠算证书上传界面,按 照要求填写证书日期、证书编号、级别及对应证明文件描件后, 点击【登记】按钮即可完成。

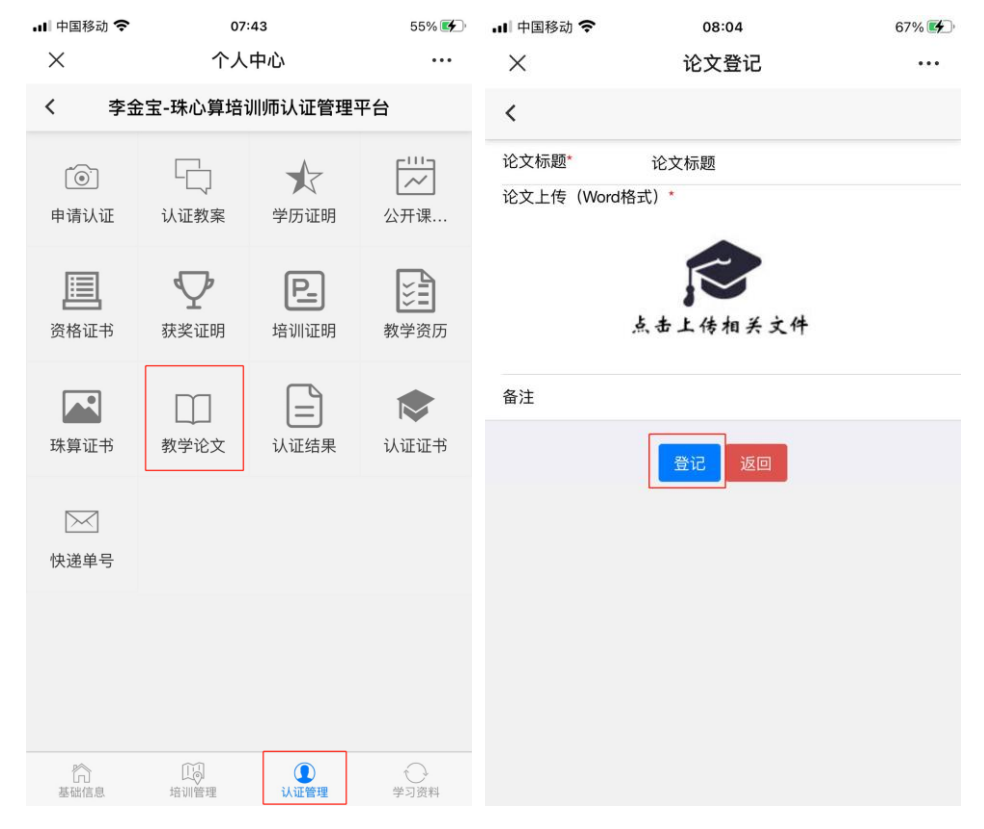

10、 获奖证明上传:

点击【认证申请】-【获奖证明】,打开上传界面,按照要求填 写相关信息并上传获奖证明扫描件后,点击【登记】按钮即可 完成。

| <     | 珠心算培讨        | 川师认证管理     | 平台       | ×                 | 获奖证明修改         |   |
|-------|--------------|------------|----------|-------------------|----------------|---|
| Ĩ     | G            | <b>↓</b> - |          | <                 |                |   |
| 申请认证  | ↓证教案         | 学历证明       | 公开课      | 获奖日期 <sup>•</sup> | 2021年1月1日      |   |
|       |              |            |          | 颁发单位              | 上海浦东新区珠心算教学培训中 | ŵ |
| 連接の   |              |            |          | 获奖级别*             | 省及直辖市级         |   |
| 风旧址中  | 8天9年1月       |            | 以证归未     | 获奖等级              | 一等奖            |   |
| ĘČ.   | $\sum$       |            |          | 扫描件*              |                |   |
| 认证证书  | 快递单号         |            |          |                   |                |   |
|       |              |            |          |                   |                |   |
|       |              |            |          |                   |                |   |
|       |              |            |          | 备注                | 测试数据2          |   |
|       |              |            |          |                   | 修改返回           |   |
|       |              |            |          |                   |                |   |
|       |              |            |          |                   |                |   |
|       |              |            |          |                   |                |   |
| 合基础信息 | (10)<br>培训管理 | ●<br>认证管理  | <br>学习资料 |                   |                |   |

11、 公开课证明上传:

点击【认证申请】-【公开课证明】,打开上传界面,按照要求

填写相关信息并上传证明扫描件后,点击【登记】按钮即可完

成。

| <           | 珠心算培训        | 川师认证管理   | 平台        | X     | 公开课证明修改         |  |
|-------------|--------------|----------|-----------|-------|-----------------|--|
| Ĩ®.]        |              | 1        |           | <     |                 |  |
| 申请认证        | 认证教案         | 学历证明     | 公开课       | 课题名称* | 公开课证明课题         |  |
|             | <b>.</b>     |          |           | 证明时间* | 2021年4月6日       |  |
| 連載          | 文本物に明        |          |           | 证明单位* | 上海浦东新区珠心算教学培训中心 |  |
| of the line | 狄美加叻         | 1000000  | 以证归未      | 级别*   | 地市级             |  |
| ţĈ          |              |          |           | 证明文件* |                 |  |
| 认证证书        | 快递单号         |          |           |       |                 |  |
|             |              |          |           |       |                 |  |
|             |              |          |           |       |                 |  |
|             |              |          |           | 备注    | 测试数据2           |  |
|             |              |          |           |       | 修改 返回           |  |
|             |              |          |           |       |                 |  |
|             |              |          |           |       |                 |  |
|             |              |          |           |       |                 |  |
| (1)<br>基础信息 | 「」う」<br>培训管理 | <br>认证管理 | ○<br>学习资料 |       |                 |  |

12、 在安装有微信电脑版计算机操作方法:
登录培训师管理平台后,点击右上角"..."打开微信菜单,点

击【在电脑上打开】,即可在计算机上完成以上全部操作;

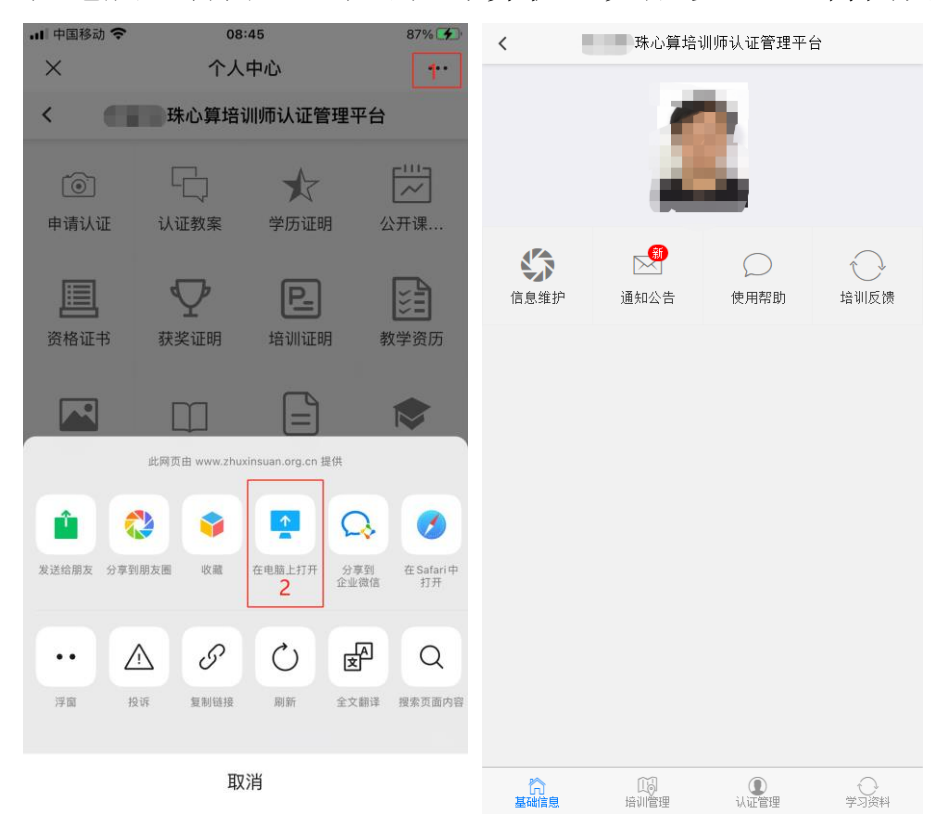